NTRJINC can be used with NBPMASS to process a variety of salary increases or decreases as part of an annual or probationary process. They can be simple percentage or step increases but can include other options such as:

- Processing both a percentage increase and a step increase at the same time
- Processing an increase or decreases by amount
- Processing multi-step increases

NBPMASS will compare the step the employee is at and how many steps they are to progress against NTRSALA. If the number of steps to increase is beyond the top step of the salary scale, a warning will be provided and the employee won't be changed.

NBPMASS will not update future dated records. But, will instead provide warnings when future dated records exist. NBPMASS will overwrite transactions that have the same effective date so a few audit reports may be necessary.

### **Step to Process Increments or Percentage Increases or Decreases**

In order to ensure all salary changes are processed correctly and nothing is either missed, processed in error or overwritten the following is a guideline of the steps required:

- 1. Perform Audit checks to ensure there are no employees with missing or incorrect increment months or days.
- 2. Check to ensure any employees who should not receive an increment are set up correctly so they don't receive an increment in error. PEAREVW can be useful to track these employees and to also track other situations related to the rules defined in each employee's collective agreement or terms and conditions.
- 3. Create a Pre-Increment report to show all relevant employees before processing
- 4. Check employees with a step of 0 to determine if they are eligible to receive an increment
- 5. Check for NBAJOBS records that have the same effective date as the increment being processed as NBPMASS will overwrite these records. A report containing all the transaction details will ensure the transaction can be re-entered into banner after the NBPMASS process has been completed.
- 6. Set up NTRJINC with the correct parameters to process increments
- 7. Run NBPMASS in report mode first to check any issues with the parameters
- 8. Run NBPMASS in update mode to update the NBAJOBS records
- 9. Restore the transactions with the same effective date of the increment
- 10. Run a report containing future dated transactions that will need to be updated manually. The reports from NBPASS will note there are future dated transactions but does not provide the details.
- 11. Notify the employees who have received an increase

#### **Setting up NTRJINC**

NTRJINC requires first that you select a salary group to increment or increase employee's salaries from. It will process multiple salary grades within the salary group depending on your selections below. In essence the parameters create a selection population that will be updated based on the parameters entered in both NTRJINC and NBPMASS

# Using NTRJINC and NBPMASS to Change Salaries

|                                                                                                    | neb. open s innonne                                                                         |                                                                                                    |
|----------------------------------------------------------------------------------------------------|---------------------------------------------------------------------------------------------|----------------------------------------------------------------------------------------------------|
| e Edit Options Block Item Reco                                                                                                    | ord Query Tools Help                                                                        |                                                                                                    |
|                                                                                                    | 🏅 i 😫 📾 🛞 i 🕰 i 📇                                                                           | 📓 🖼   🎼   🖶   🕲     X                                                                                                    |
| Mass Job Salary Increase Rules NT                                                                                                    | TRJINC 8.0 (TONE) DODOOD                                                                    | $\Sigma$ . A set of the set of the se |
|                                                                                                    |                                                                                             |                                                                                                    |
| Roll Using Salary Group: BCIT2                                                                                                    | 20 💌                                                                                        | Rule Set: GEUI112011                                                                                                    |
| Description                                                                                                    |                                                                                             | User ID Activity Date                                                                                                    |
| GEU Instr Increments, Nov 2011                                                                                                    |                                                                                             | A00353412 17-OCT-2011                                                                                                    |
| Mass Job Salary Increase I                                                                                                    | Rules                                                                                       | MM/DD Rules                                                                                                    |
| Process Only                                                                                                    | MM/DD                                                                                       | Increase From MM/DD: 11 / 01                                                                                                    |
| Process Step                                                                                                    | 7ero Employee                                                                               | Increase To MM/DD: 11 / 01                                                                                                    |
| iffective Date:                                                                                                    |                                                                                             | Year 2011                                                                                                    |
| ctivity Date: 17-0CT-2011                                                                                                    | 9                                                                                           | Lise Day Derind Berlin Date                                                                                                    |
|                                                                                                    |                                                                                             |                                                                                                    |
| Mass Job Table Roll Rules                                                                                                    |                                                                                             |                                                                                                    |
| Mass Job Table Roll Rules<br>Salary Table:                                                                                                    |                                                                                             | Number of Steps To Increase: 1                                                                                                    |
| Mass Job Table Roll Rules<br>Salary Table:<br>Increase or Decrease Percent:                                                                                                    |                                                                                             | Number of Steps To Increase: 1                                                                                                    |
| Mass Job Table Roll Rules<br>Salary Table:<br>Increase or Decrease Percent:<br>Rounding Method:                                                                                                    |                                                                                             | Number of Steps To Increase: 1<br>Increase or Decrease Amount:<br>Round Amount By:                                                                                                    |
| Mass Job Table Roll Rules<br>Salary Table:<br>Increase or Decrease Percent:<br>Rounding Method:                                                                                                    | (None) •<br>• All Grades                                                                    | Number of Steps To Increase: 1<br>Increase or Decrease Amount:<br>Round Amount By:<br>All Position Classes                                                                                                    |
| Mass Job Table Roll Rules<br>Salary Table:<br>Increase or Decrease Percent:<br>Rounding Method:<br>Activity Date:                                                                                                    | IS ▼<br>(None) ▼<br>▼ All Grades<br>17-OCT-2011                                             | Number of Steps To Increase: 1 Increase or Decrease Amount: Round Amount By: All Position Classes Comments:                                                                                                    |
| Mass Job Table Roll Rules<br>Salary Table:<br>Increase or Decrease Percent:<br>Rounding Method:<br>Activity Date:<br>Salary Table:                                                                                                    | (None) V<br>All Grades<br>17-OCT-2011                                                       | Number of Steps To Increase: 1<br>Increase or Decrease Amount:<br>Round Amount By:<br>All Position Classes<br>Comments: 1<br>Number of Steps To Increase:                                                                                                    |
| Mass Job Table Roll Rules<br>Salary Table:<br>Increase or Decrease Percent:<br>Rounding Method:<br>Activity Date:<br>Salary Table:<br>Increase or Decrease Percent:                                                                               | (None) T<br>All Grades<br>17-OCT-2011                                                       | Number of Steps To Increase:       1         Increase or Decrease Amount:       1         Round Amount By:       1         All Position Classes       1         Comments:       1         Number of Steps To Increase:       1         Increase or Decrease Amount:       1                                                                                                    |
| Mass Job Table Roll Rules<br>Salary Table:<br>Increase or Decrease Percent:<br>Rounding Method:<br>Activity Date:<br>Salary Table:<br>Increase or Decrease Percent:<br>Rounding Method:                                                           | (None) v<br>All Grades<br>17-OCT-2011                                                       | Number of Steps To Increase: 1<br>Increase or Decrease Amount:<br>Round Amount By:<br>Comments: 1<br>Number of Steps To Increase:<br>Increase or Decrease Amount:<br>Round Amount By:                                                                                                    |
| Mass Job Table Roll Rules<br>Salary Table:<br>Increase or Decrease Percent:<br>Rounding Method:<br>Activity Date:<br>Salary Table:<br>Increase or Decrease Percent:<br>Rounding Method:                                                           | (None) •<br>All Grades<br>17-OCT-2011<br>•<br>All Grades                                    | Number of Steps To Increase:       1         Increase or Decrease Amount:       All Position Classes         Round Amount By:       All Position Classes         Number of Steps To Increase:       Increase or Decrease Amount:         Increase or Decrease Amount:       All Position Classes                                                                                                    |
| Aass Job Table Roll Rules<br>Salary Table:<br>Increase or Decrease Percent:<br>Rounding Method:<br>Activity Date:<br>Salary Table:<br>Increase or Decrease Percent:<br>Rounding Method:<br>Activity Date:                                         | (None) •<br>All Grades<br>17-OCT-2011                                                       | Number of Steps To Increase:       1         Increase or Decrease Amount:       Round Amount By:         All Position Classes         Comments:       Increase:         Increase or Decrease Amount:         Round Amount By:         All Position Classes         Comments:         Increase:         Increase:         Increas                                                                                                    |
| Mass Job Table Roll Rules<br>Salary Table:<br>Increase or Decrease Percent:<br>Rounding Method:<br>Activity Date:<br>Salary Table:<br>Increase or Decrease Percent:<br>Rounding Method:<br>Activity Date:<br>#40400: Transaction complete: 1 reco | (None) •<br>All Grades<br>17-OCT-2011<br>All Grades<br>All Grades<br>rds applied and saved. | Number of Steps To Increase:       1         Increase or Decrease Amount:       All Position Classes         Round Amount By:       All Position Classes         Number of Steps To Increase:       Increase or Decrease Amount:         Increase or Decrease Amount:       All Position Classes         Comments:       All Position Classes         Comments:       All Position Classes                                                                                                    |

- 1. Select the correct salary group and define a unique Rule Set that will be used later in NBPMASS. Enter a more robust description of it in the description field and save the entry.
- 2. Select process only MM/DD and leave Process Step Zero Employees blank if you want to increment by Steps. You can process Step Zero Employees separately.
- 3. Enter in the MM/DD in the From and To field and specify the year below. These entries will be used as the effective date in NBAJOBS. SAVE your entries.
- 4. In the Mass Job Table Roll Rules block, ensure there are no previous entries by using Remove Record. If you don't it is possible to end up incrementing more employees than expected. Select the appropriate salary table.
- 5. Now you can either enter in an increase/decrease percent, amount and/or the number of steps to increase. The example shows incrementing the employee by one step on their salary scale. In this example we will increase the employee's salary step only.
- 6. If you check the All Grades box, employees who have a salary grade within the salary table will receive an increase or decrease. If you don't check All Grades you can specify the grades.
- 7. You can also select rounding options (Nearest Up, Down or none). The nearest, up or down options are more relevant for processing by percentages.
- 8. You can also select All Position Classes or specific position classes.
- 9. Save your parameters

## Using NTRJINC and NBPMASS to Change Salaries

| Ele Edit Options Block Item Becord Query Tools Help         Image: State State St |     |
|----------------------------------------------------------------------------------------------------|-----|
| Image: Step Activity Date         Mass Job Step Rules                                                                                                    |     |
| Image: Stop Salary Increase Rules NTRUNC 8.0 (TONE)     Image: Stop Rules NTRUNC 8.0 (TONE)       Image: Rule Grade/Stop Rules     Image: Stop Rules       Image: Rules     Image: Rules       Image: Rules     Image: Rules       Image: Rules     Image: Rules       Image: Rules     Image: Rules       Image: Rules     Image: Rules       Image: Rules     Image: Rules       Image: Rules     Image: Rules       Image: Rules     Image: Rules       Image: Rules     Image: Rules       Image: Rules     Image: Rules       Image: Rules     Image: Rules       Image: Rules     Image: Rules       Image: Rules     Image: Rules       Image: Rules     Image: Rules                                                                                                    |     |
| Roll Using Salary Group:     BCIT20       Wass Job Table Grade/Step Rules     ITP:OCT-2011       Image Sold Step Rules     Image Sold Step Rules                                                                                                    | ×   |
| Roll Using Salary Group:     BCIT20 *     Rule Set:     GEUT12011     *       CD Mass Job Table Grade/Stap Rules     Grade     Activity Date       Stap     Activity Date                                                                                                    |     |
| Mass Job Table Grade/Step Rules NTRUINC 8.0 (TONE)                                                                                                    |     |
| Mass Job Table Grades Rules                                                                                                    | ×   |
| Grade Activity Date                                                                                                    |     |
| V     17-OCT-2011       Mass Job Step Rules       Step       Activity Date                                                                                                    |     |
| Mass Job Step Rules Step Activity Date                                                                                                    |     |
| Mass Job Step Rules Step Activity Date                                                                                                    |     |
| Mass Job Step Rules Step Activity Date                                                                                                    |     |
| Mass Job Step Rules Step Activity Date                                                                                                    |     |
| Mass Job Step Rules                                                                                                    |     |
| Mass Job Step Rules<br>Step Activity Date                                                                                                    |     |
| Mass Job Step Rules<br>Step Activity Date                                                                                                    |     |
| Mass Job Step Rules Step Activity Date                                                                                                    |     |
| Mass Job Step Rules Step Activity Date                                                                                                    | - 8 |
| Step Activity Date                                                                                                    |     |
|                                                                                                    |     |
|                                                                                                    |     |
| 1 17-OCT-2011                                                                                                    |     |
| 2 17-OCT-2011                                                                                                    |     |
| 3 17-OCT-2011                                                                                                    |     |
| 4 17-OCT-2011                                                                                                    |     |
| 5 17-0CT-2011                                                                                                    |     |
| 6 17-OCT-2011                                                                                                    |     |
| 7 17-0CT-2011                                                                                                    |     |
|                                                                                                    |     |
| Salary Grade, Press LIST for valid codes.                                                                                                    | in  |
| Record: 1/1   <08C>                                                                                                    |     |

10. The next page contains the grades selected for processing. d. If you didn't select All Grades, you can enter the appropriate grades. You can also remove grades.

#### **Running NBPMASS**

Once the parameters have been set up in NTRJINC, NBPMASS can be run first in report mode and then in update mode once the parameters are confirmed as correct.

| rinte         | er Control                   |                                       |
|---------------|------------------------------|---------------------------------------|
| rinter        | T DATABASE Special Print:    | Lines: 55 Submit Time:                |
|               |                              |                                       |
| aran<br>umbei | neter Values<br>r Parameters | Values                                |
| 01            | Report Mode                  | R                                     |
| 02            | Process                      | L L L L L L L L L L L L L L L L L L L |
| 03            | Job Change Reason Code       | SINCR                                 |
| 04            | Salary Group (FROM)          | BCIT20                                |
| 05            | Salary Group (To)            |                                       |
| 06            | Rule Set                     | GEUI112011                            |
| 07            | Personnel Change Date        | 01-NOV-2011                           |
| 08            | Use Population Selection     | N                                     |
| ubesi         | ission                       |                                       |

### Using NTRJINC and NBPMASS to Change Salaries

- 11. Enter Database or select a printer. The output can be copied to a word document and reformatted.
- 12. In the Report Mode field select either an upper or lower case 'R' to run in report mode or a 'P' for processing in update mode.
- 13. In the Process field enter or select an upper or lower case 'J' to update job records. The list of Values will display all the valid options with a description.
- 14. Enter a relevant Job Change Reason Code
- 15. Enter the Salary Group in the FROM field. It should match the Salary Group that was entered in NTRJINC. The Salary Group 'To' field is not relevant for this. It is used to roll salary tables.
- 16. Enter the Rule Set that was set up in NTRJINC. If the right rule set is not entered, NBPMASS will not update any records.
- 17. The Personnel Change Date should match the effective date or be back dated if you are processing increments retroactively.
- 18. All other options are not required. Control page down to the submission block and save your parameters. Banner will display a log file name which can be viewed, saved and also copied into another program such as word. An example of the detail section of the log file is below. This example is what the report looks like in PROCESS mode.

| REPORT : NBPMASS   | PROCESS    | BC Institut<br>Mass Salar<br>5 - Update Job | e of<br>y Ta<br>Tabl | Techno<br>ble Upd<br>es - Sa | logy<br>ate<br>lary Increas | es    |          | RT<br>RT     | N DATE 26-APR-2011<br>N TIME 05:36 PM |
|--------------------|------------|---------------------------------------------|----------------------|------------------------------|-----------------------------|-------|----------|--------------|---------------------------------------|
| ID Last Name       | First Name | MI Position Su                              | ff M                 | M/DD S                       | GRP Tab G                   | Grade | Step Ho  | urly_Rate 2  | nnual_Salary                          |
|                    |            |                                             |                      |                              | <                           |       | CUR      | RENT/NEW     | >                                     |
| A00111111 Employee | Test       | 555555                                      | 00                   | 05/01                        | BCIT19 IS                   | IS    | 9        | 51.111000    | 80007.00                              |
|                    |            |                                             |                      |                              | BCIT20 IS                   | IS    | 10       | 54.560000    | 85406.00                              |
|                    |            |                                             |                      |                              |                             |       |          | Effective:   | 01-MAY-2011                           |
|                    |            |                                             |                      |                              | <                           |       | CUR      | RENT/NEW     | >                                     |
| A00222222 Harper   | Stephen    | 111111                                      | 00                   | 05/01                        | BCIT19 IS                   | IS    | 8        | 46.287833    | 72457.00                              |
|                    |            |                                             |                      |                              | BCIT20 IS                   | IS    | 9        | 51.111000    | 80007.00                              |
|                    |            |                                             |                      |                              |                             |       |          | Effective:   | 01-MAY-2011                           |
|                    |            |                                             |                      |                              | <                           |       | CUR      | RENT/NEW     | >                                     |
| A00333333 Luongo   | Roberto    | 222222                                      | 00                   | 05/01                        | BCIT19 IS                   | IS    | 10       | 54.560000    | 85406.00                              |
|                    |            |                                             |                      |                              | New Step 11                 | Not   | Found Or | Out of Range | ·.                                    |
|                    |            |                                             |                      |                              | <                           |       | CUR      | RENT/NEW     | >                                     |
| A00444444 Adams    | Bryan      | 333333                                      | 00                   | 05/01                        | BCIT19 IS                   | IS    | 8        | 46.287833    | 72457.00                              |
|                    |            |                                             |                      |                              | BCIT20 IS                   | IS    | 9        | 51.111000    | 80007.00                              |
|                    |            |                                             |                      |                              |                             |       |          | Effective:   | 01-MAY-2011                           |
|                    |            |                                             |                      |                              | <                           |       | CUR      | RENT/NEW     | >                                     |
| A00555555 Duck     | Daffy      | 444444                                      | 00                   | 05/01                        | BCIT19 IS                   | IS    | 10       | 54.560000    | 85406.00                              |
|                    | -          |                                             |                      |                              | New Step 11                 | Not   | Found Or | Out of Range | e.                                    |